# 証明書の電子化(e-証明書)及び 真正性確認検索サイトでの検索方法

外務省領事局領事サービス室

外務省では、在外公館でこれまで紙で発行していた証明書に加え、電子化した証明書(e-証明書)の発行及 びオンライン交付を、令和7年3月24日からパイロット公館※で開始し、5月下旬に全領事業務実施公館に 展開する予定です。

※在シンガポール大使館、在タイ大使館、在チェンマイ総領事館、在サンフランシスコ総領事館、在ドイツ大使館、在デュッセルドルフ総領事館

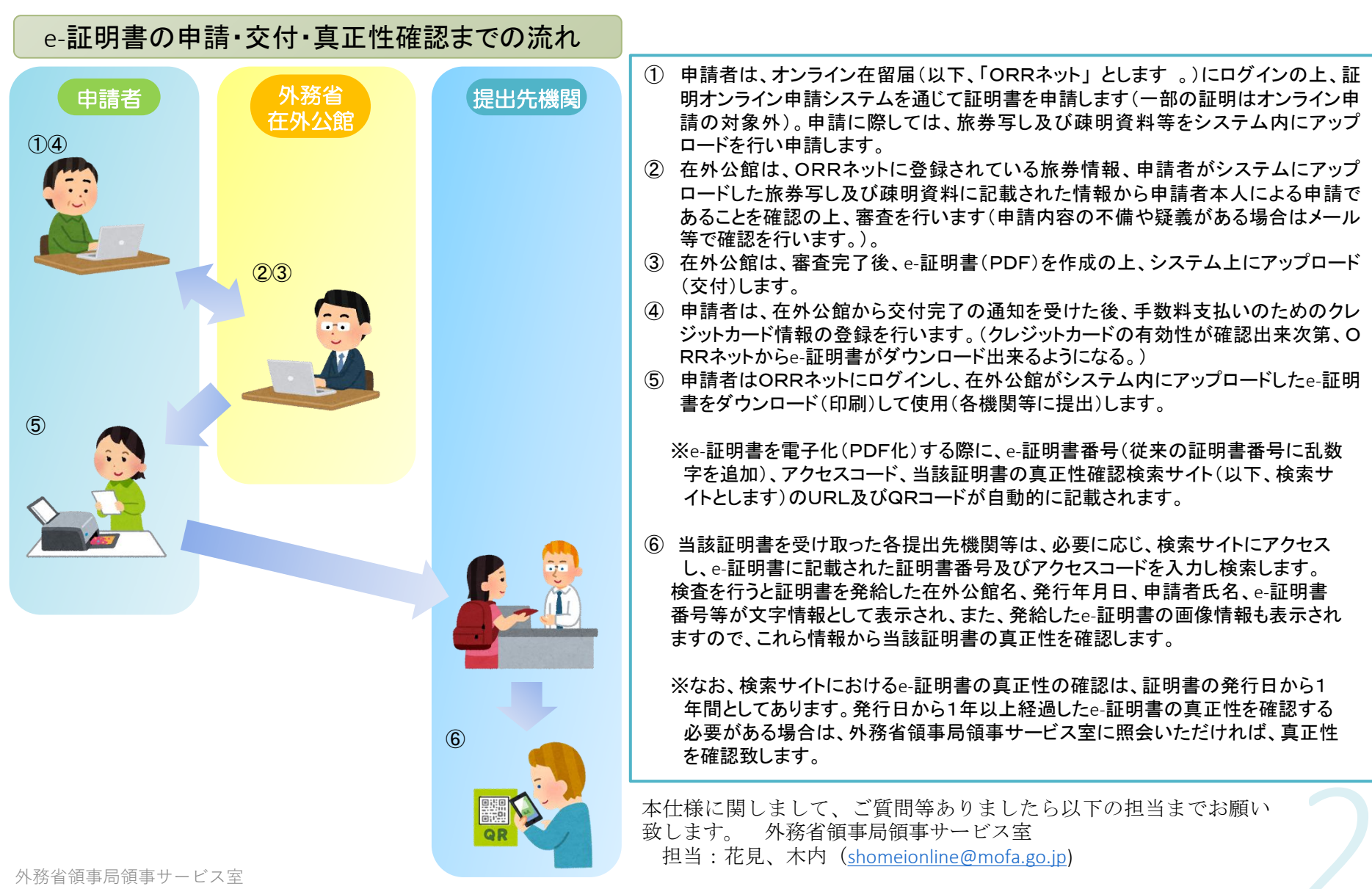

## 在留証明書(e-証明書)の仕様について

## ※画面は開発中です。

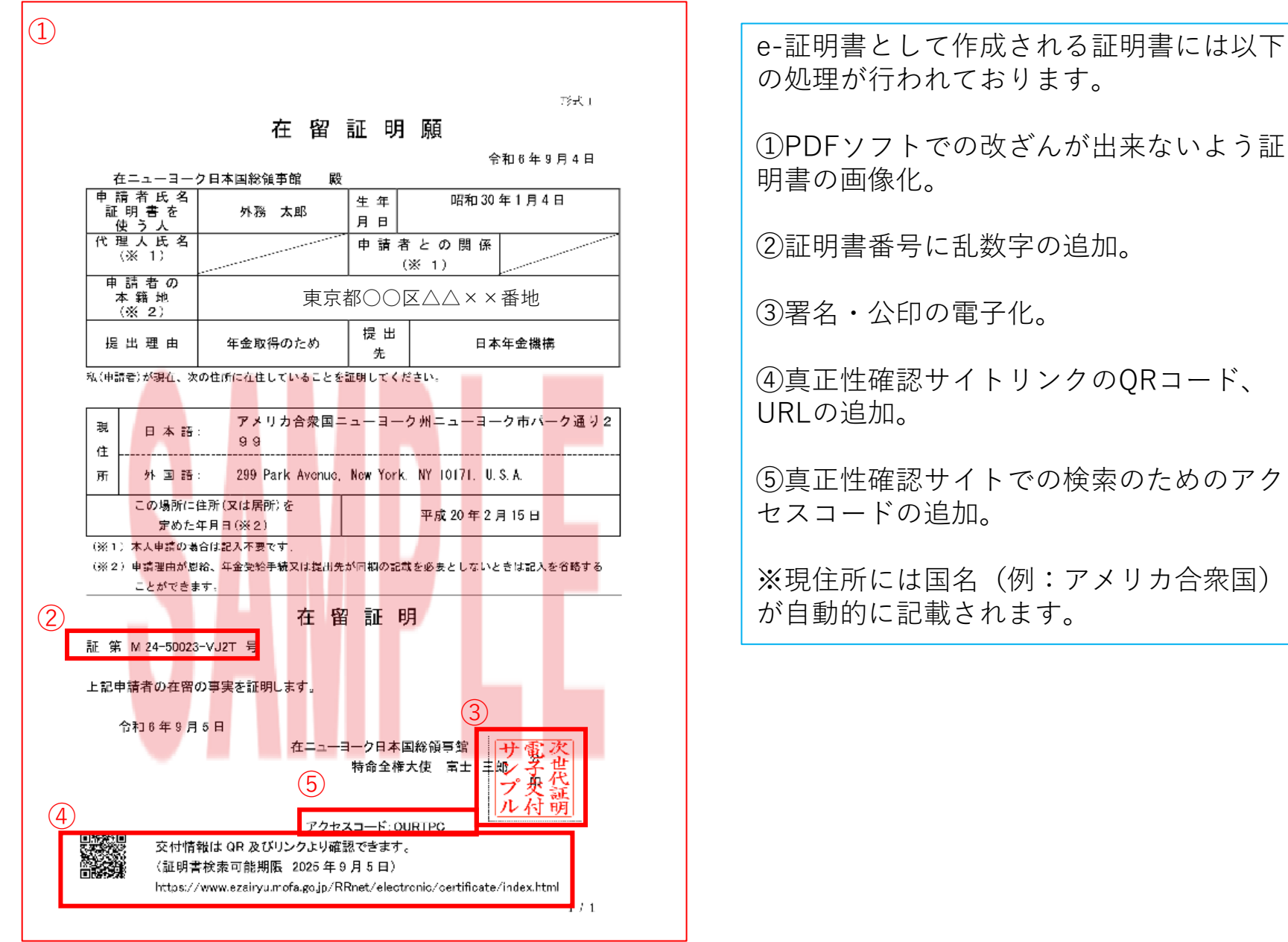

3

## 真正性確認検索サイトでの検索方法

### ※画面は開発中です。

真正性確認検索サイトにはe-証明書のQRコードを読み込んでいただくか、以下のリンクからアクセスできます。 ※本リンクはデモ版のため本番環境では変更になります。e-証明書サンプルのURLは使用できません。 <u>https://www.ezairyu.mofa.go.jp/html/electronicdemo/ja/integritydemoja.html</u>

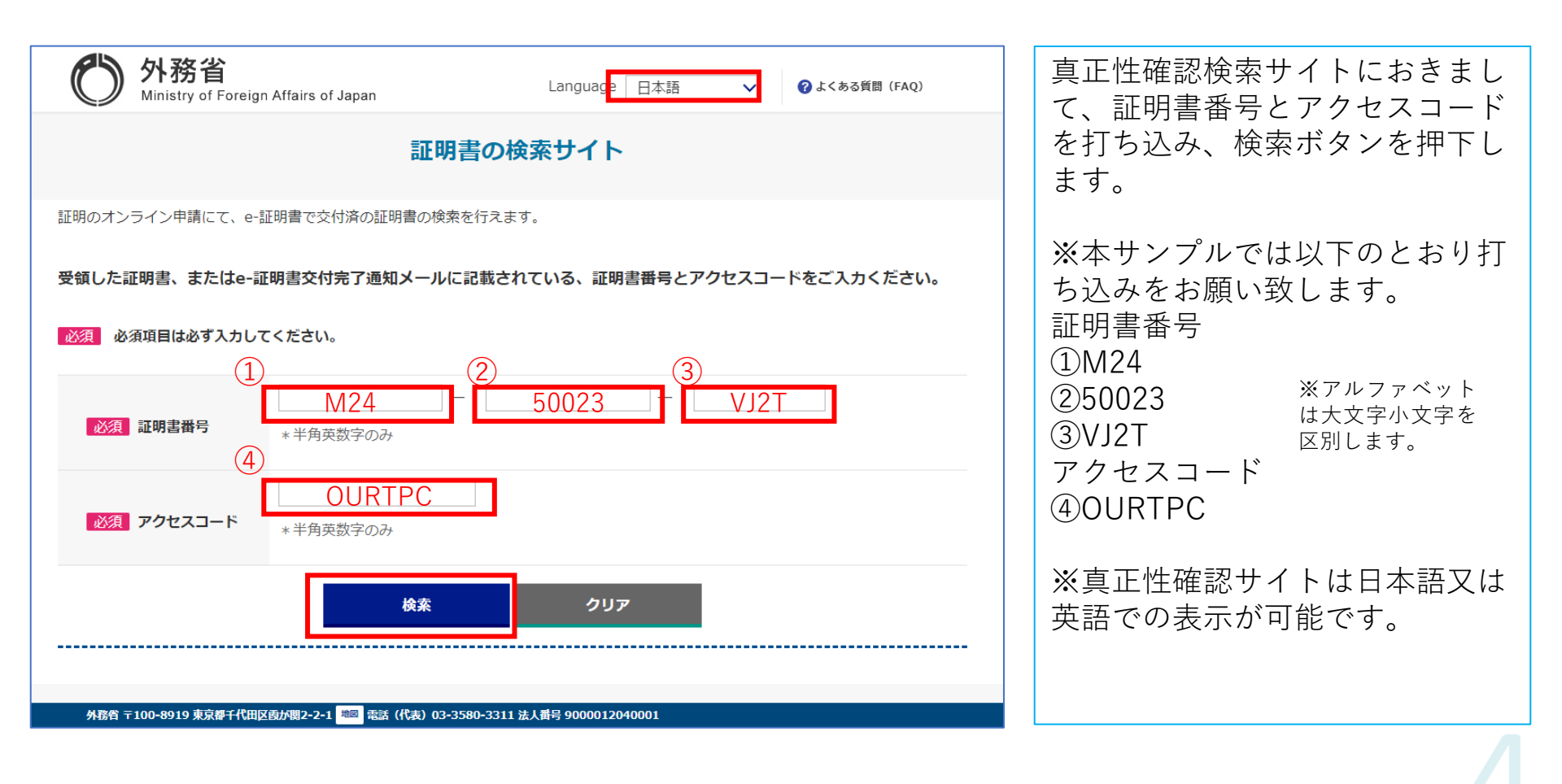

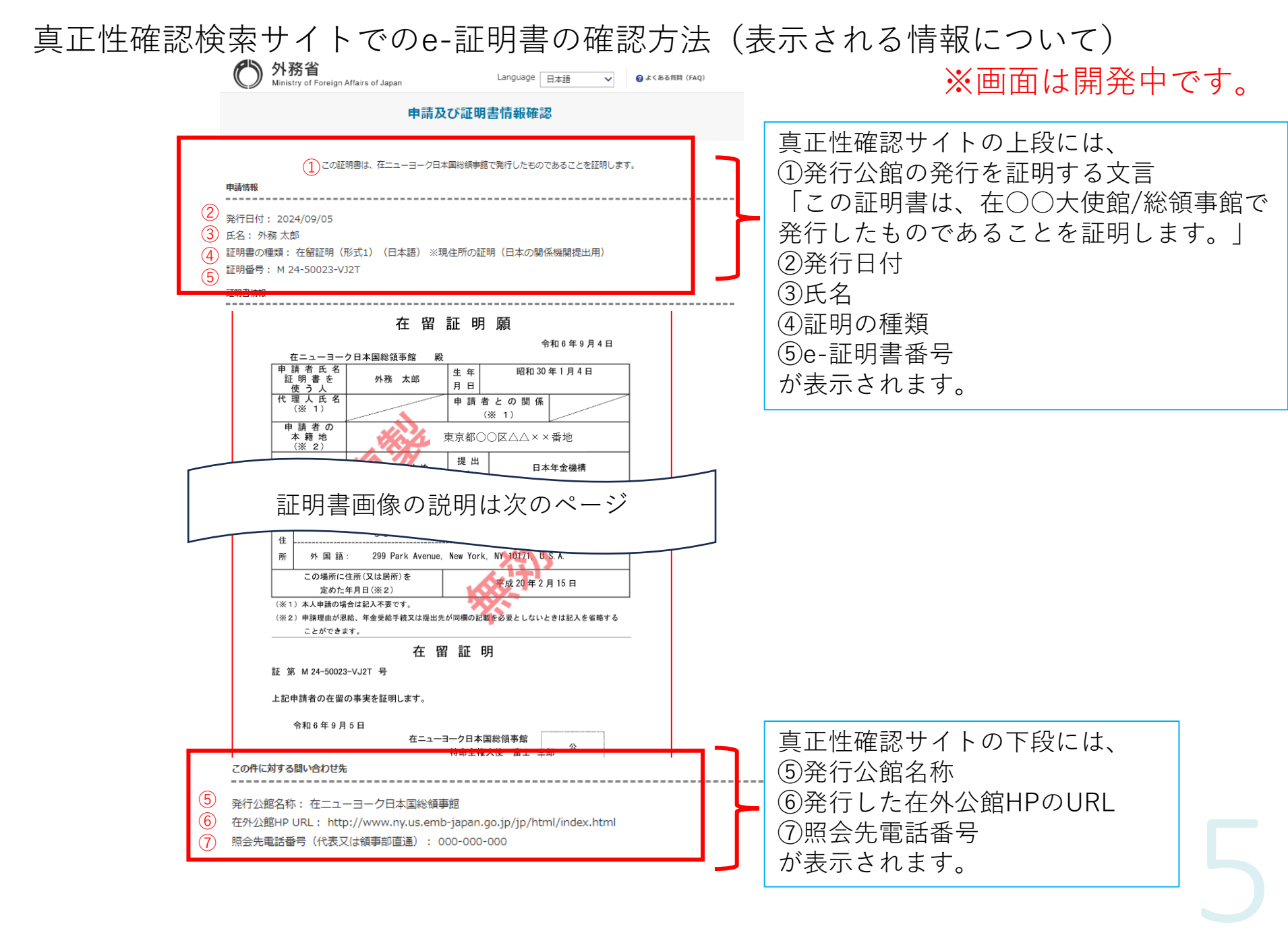

真正性確認検索サイトでのe-証明書の確認方法(表示される印影について)

#### ※画面は開発中です。

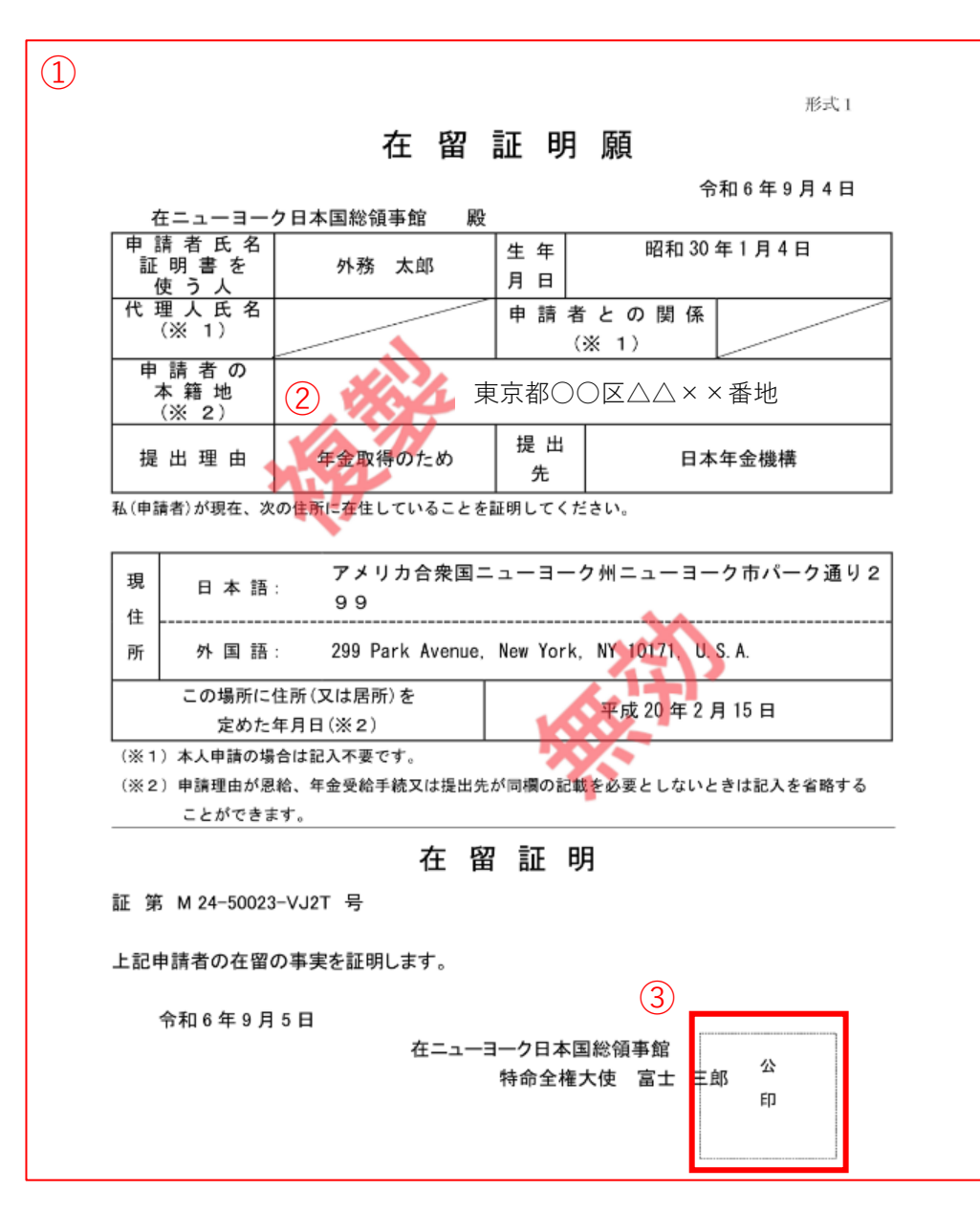

真正性確認検索サイトで表示され るe-証明書は、偽装防止のため、 ①全体の画像化 ②複製無効の表示 ③公印の押印無し で表示されます。